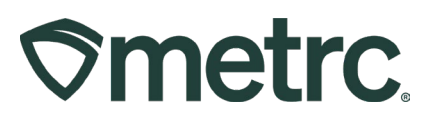

| Bulletin Number:            | Distribution Date:            | Effective Date:           |
|-----------------------------|-------------------------------|---------------------------|
| CO_IB_12.15.23_Auto-        | 12/15/2023                    | 12/27/2023                |
| Finalization of Packages    |                               |                           |
| and Sales Receipts          |                               |                           |
| Contact Point:              | Subject: Auto-Finalization    | of Packages and Sales     |
| Metrc Support               | Receipts                      | -                         |
| Reason: To provide an overv | iew of a new feature to autor | matically finish packages |
| and finalize sales receipts |                               |                           |

Greetings,

Metrc is pleased to provide information on the latest functionality update that will be available on 12/27/2023, which includes:

- Auto-finalization of active sales receipts after (7) days since the sale was last edited.
- Auto-finishing of active zero quantity packages after (30) days since the package was last edited.

Please read on for more information regarding the new functionality.

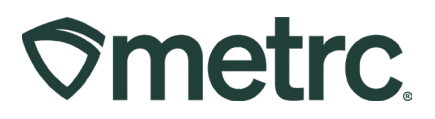

### **Auto-Finalization of Active Sales Receipts**

Previously, Store Administrators were required to finalize sales receipts in Metrc manually. **Figure 1** below demonstrates an example in which a sales receipt is ready for finalization, which is identified in the 'Finalized' column.

|        |                                                      | 100000  |                                                   |   |                           |   | ×.      |   |          |   |                 |   |                                 |   |           |
|--------|------------------------------------------------------|---------|---------------------------------------------------|---|---------------------------|---|---------|---|----------|---|-----------------|---|---------------------------------|---|-----------|
| ales   | s Rece                                               | ipts    | ;                                                 |   |                           |   |         |   |          |   |                 |   |                                 |   | CO Lo     |
| Import | t Sales Daily                                        | Sales ( | read-only)                                        |   |                           |   |         |   |          |   |                 |   |                                 |   |           |
|        |                                                      |         |                                                   |   |                           |   |         |   |          |   |                 |   |                                 |   |           |
| Activ  | e Inactive                                           | 1       |                                                   |   |                           |   |         |   |          |   |                 |   |                                 |   |           |
| Activ  | re Inactive                                          | 544     | Capacinte Eignlize                                |   |                           |   |         |   |          |   |                 |   |                                 |   |           |
| Activ  | e Inactive                                           | Edit    | Receipts Finalize                                 |   | Customer Type             |   | Patient | : | Packages | 1 | Total           | : | Recorded                        | : | Finalized |
| Activ  | e Inactive<br>cord Receipts<br>Receipt<br>0000000981 | Edit i  | Receipts Finalize<br>Sales<br>01/11/2023 04:35 pm | : | Customer Type<br>Consumer | 1 | Patient | 1 | Packages | ÷ | Total<br>\$1.00 | : | Recorded<br>01/11/2023 06:36 pm | : | Finalized |

#### Figure 1: Previous Sales Receipts Grid

Effective 12/27/2023, new auto-finalization functionality will automate active sales receipt finalization for any sales receipt that have been reported and did not contain editions within seven days of reporting the sale.

To locate all applicable auto-finalized sales receipts, the following steps should be followed:

- 1. Select the Sales dropdown in the navigational panel
- 2. Select Receipts options
- 3. Click on the 'Inactive' tab

The sales receipts within the 'Finalized' column display "Yes" now that they are finalized and inactive. In addition, the Sales Receipt grid will identify the receipt number, time/date of sale, customer type, patient number, number of the packages that were sold from, sales total, and date/time the sale was recorded in Metrc – **see Figure 2**.

| (2) |
|-----|
| (H) |

|           | 'c 🔤 *                                                             | Packag     | es   👻 Transfer <mark>s   👻</mark>                                                                                                    | Sales | ▼ Reports   ▼                                           | Admin 👻 |                                                                                                    |                                                      |   |                                                          |                                                                                                    | 🖹 🕈 🛛 🧿 Suppor                       | v0101            |
|-----------|--------------------------------------------------------------------|------------|----------------------------------------------------------------------------------------------------|-------|---------------------------------------------------------|---------|----------------------------------------------------------------------------------------------------|------------------------------------------------------|---|----------------------------------------------------------|----------------------------------------------------------------------------------------------------|--------------------------------------|------------------|
| le        | s Recei                                                            | nts        |                                                                                                    |       |                                                         |         |                                                                                                    |                                                      |   |                                                          |                                                                                                    | CO Lofty Re                          | c-Store   402R-X |
|           | JILCOUL                                                            | pto        |                                                                                                    |       |                                                         |         |                                                                                                    |                                                      |   | -                                                        |                                                                                                    | and the second second                | Colorado Te      |
|           |                                                                    |            |                                                                                                    |       |                                                         |         |                                                                                                    |                                                      |   |                                                          |                                                                                                    |                                      |                  |
| Impor     | rt Sales Daily S                                                   | Sales (rea | ad-only)                                                                                                    |       |                                                         |         |                                                                                                    |                                                      |   |                                                          |                                                                                                    |                                      |                  |
| Activ     | /e Inactive                                                        |            |                                                                                                    |       |                                                         |         |                                                                                                    |                                                      |   |                                                          |                                                                                                    |                                      |                  |
| 1         |                                                                    |            |                                                                                                    |       |                                                         |         |                                                                                                    |                                                      |   |                                                          |                                                                                                    | (                                    | - 11 - 1         |
| U         | nfinalize                                                          |            |                                                                                                    |       |                                                         |         |                                                                                                    |                                                      |   |                                                          |                                                                                                    |                                      | <u> </u>         |
|           | Receipt                                                            | :          | Sales                                                                                                    | :     | Customer Type                                           | :       | Patient                                                                                            | Packages                                             | : | Total                                                    | : Recorded                                                                                                    | : Finalized                          | :                |
| э.        | 000000981                                                          |            | 01/11/2023 04:35 pm                                                                                                    |       | Consumer                                                |         |                                                                                                    | 1                                                    |   | \$1.00                                                   | 01/11/2023 06:36 pr                                                                                                    | om Yes                               |                  |
|           | 000000059                                                          |            |                                                                                                    |       |                                                         |         |                                                                                                    |                                                      |   |                                                          |                                                                                                    | 1 13 20                              |                  |
| P.        | 000000956                                                          |            | 07/06/2022 02:57 pm                                                                                                    |       | Patient                                                 |         | 11-222-222-AA                                                                                      | 1                                                    |   | \$1.00                                                   | 07/06/2022 02:58 pt                                                                                                    | om Yes                               |                  |
| -         | 0000000957                                                         |            | 07/06/2022 02:57 pm<br>07/06/2022 02:57 pm                                                                                             |       | Patient<br>Patient                                      |         | 11-222-222-AA<br>11-222-222-AA                                                                     | 1                                                    |   | \$1.00                                                   | 07/06/2022 02:58 pt<br>07/06/2022 02:57 pt                                                                                             | om Yes                               |                  |
| A A A     | 0000000957<br>0000000956                                           |            | 07/06/2022 02:57 pm<br>07/06/2022 02:57 pm<br>07/06/2022 02:56 pm                                                                      |       | Patient<br>Patient<br>Patient                           |         | 11-222-222-AA<br>11-222-222-AA<br>11-222-222-AA                                                    | 1                                                    |   | \$1.00<br>\$1.00<br>\$5.00                               | 07/06/2022 02:58 pi<br>07/06/2022 02:57 pi<br>07/06/2022 02:57 pi                                                                      | om Yes<br>om Yes                     |                  |
| A A A     | 0000000957<br>0000000956<br>0000000955                             |            | 07/06/2022 02:57 pm<br>07/06/2022 02:57 pm<br>07/06/2022 02:56 pm<br>07/06/2022 02:26 pm                                               |       | Patient<br>Patient<br>Patient<br>Patient                |         | 11-222-222-AA<br>11-222-222-AA<br>11-222-222-AA<br>11-222-222-AA                                   | 1<br>1<br>1<br>1                                     |   | \$1.00<br>\$1.00<br>\$5.00<br>\$1.00                     | 07/06/2022 02:58 pi<br>07/06/2022 02:57 pi<br>07/06/2022 02:57 pi<br>07/06/2022 02:57 pi                                               | om Yes<br>om Yes<br>om Yes           |                  |
| 4 4 4 A   | 000000957<br>000000956<br>000000955<br>000000954                   |            | 07/06/2022 02:57 pm<br>07/06/2022 02:57 pm<br>07/06/2022 02:56 pm<br>07/06/2022 02:26 pm<br>07/06/2022 02:25 pm                        |       | Patient<br>Patient<br>Patient<br>Patient<br>Patient     |         | 11-222-222-AA<br>11-222-222-AA<br>11-222-222-AA<br>11-222-222-AA<br>11-222-222-AA                  | 1<br>1<br>1<br>1<br>1                                |   | \$1.00<br>\$1.00<br>\$5.00<br>\$1.00<br>\$1.00           | 07/06/2022 02:58 pi<br>07/06/2022 02:57 pi<br>07/06/2022 02:57 pi<br>07/06/2022 02:26 pi<br>07/06/2022 02:25 pi                        | om Yes<br>om Yes<br>om Yes<br>om Yes |                  |
| A A A A A | 0000000957<br>0000000956<br>0000000955<br>0000000954<br>0000000953 |            | 07/06/2022 02:57 pm<br>07/06/2022 02:57 pm<br>07/06/2022 02:56 pm<br>07/06/2022 02:26 pm<br>07/06/2022 02:25 pm<br>07/06/2022 02:24 pm |       | Patient Patient Patient Patient Patient Patient Patient |         | 11-222-222-AA<br>11-222-222-AA<br>11-222-222-AA<br>11-222-222-AA<br>11-222-222-AA<br>11-222-222-AA | (1)<br>(1)<br>(1)<br>(1)<br>(1)<br>(1)<br>(1)<br>(1) |   | \$1.00<br>\$1.00<br>\$5.00<br>\$1.00<br>\$1.00<br>\$1.00 | 07/06/2022 02:58 pi<br>07/06/2022 02:57 pi<br>07/06/2022 02:57 pi<br>07/06/2022 02:26 pi<br>07/06/2022 02:26 pi<br>07/06/2022 02:25 pi | om Yes om Yes om Yes om Yes om Yes   |                  |

#### Figure 2: Auto-finalized Sales Receipts in the Inactive Sales Receipts tab

If a finalized inactive sales receipt needs to be unfinalized, the following steps should be followed to unfinalize – **see Figure 3**.

- 1. Select the Sales dropdown in the navigational panel
- 2. Select Receipts option
- 3. Click on the 'Inactive' tab
- 4. Select the respective receipt(s) that need to be unfinalized
- 5. Click the 'Unfinalize' button

| le    | s Receip          | ots      |                     | Rece<br>Deliv<br>Deliv | eries<br>ery Hub |   |               |   |          |   | X       |   |                     |         | SO Eorly    |
|-------|-------------------|----------|---------------------|------------------------|------------------|---|---------------|---|----------|---|---------|---|---------------------|---------|-------------|
| mpo   | rt Sales Daily Sa | iles (re | ead-only)           |                        |                  |   |               |   |          |   |         |   |                     |         |             |
| Activ | ve Inactive       |          |                     |                        |                  |   |               |   |          |   |         |   |                     |         |             |
| U     | nfinalize         |          |                     |                        |                  |   |               |   |          |   |         |   |                     | A-      | <b>-</b>    |
| -     | Receipt           | :        | Sales               | ;                      | Customer Type    | : | Patient       | : | Packages | : | Total   | : | Recorded            |         | Finalize    |
|       | 000000981         |          | 01/11/2023 04:35 pm |                        | Consumer         |   |               |   |          |   | \$1.00  |   | 01/11/2023 06:36 pm |         | Yes         |
| ×.    | 000000958         |          | 07/06/2022 02:57 pm |                        | Patient          |   | 11-222-222-AA |   | 1        |   | \$1.00  |   | 07/06/2022 02:58 pm |         | Yes         |
| ×     | 000000957         |          | 07/06/2022 02:57 pm |                        | Patient          |   | 11-222-222-AA |   | 1        |   | \$1.00  |   | 07/06/2022 02:57 pm |         | Yes         |
| Þ     | 000000956         |          | 07/06/2022 02:58 pm |                        | Patient          |   | 11-222-222-AA |   | 1        |   | \$5.00  |   | 07/06/2022 02:57 pm |         | Yes         |
| ь.    | 000000955         |          | 07/06/2022 02:26 pm |                        | Patient          |   | 11-222-222-AA |   | 1        |   | \$1.00  |   | 07/06/2022 02:26 pm |         | Yes         |
| ×     | 000000954         |          | 07/06/2022 02:25 pm |                        | Patient          |   | 11-222-222-AA |   | 1        |   | \$1.00  |   | 07/06/2022 02:25 pm |         | Yes         |
| Þ     | 000000953         |          | 07/06/2022 02:24 pm |                        | Patient          |   | 11-222-222-AA |   | 1        |   | \$1.00  |   | 07/06/2022 02:24 pm |         | Yes         |
| Þ     | 000000011         |          | 11/04/2019 02:20 pm |                        | Consumer         |   |               |   | 1        |   | \$40.00 |   | 11/04/2019 02:20 pm |         | Yes         |
| H     | Page              | e 1      | of 1 + H 20         |                        | rows per page    |   |               |   |          |   |         |   |                     | Viewing | 1 - 8 (8 tr |

Figure 3: Unfinalizing an Inactive Finalized Sales Receipt

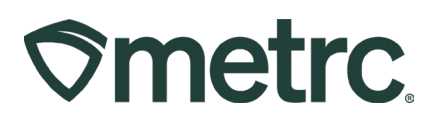

After an inactive sales receipt is unfinalized, the respective sales receipt will move back to the 'Active' tab as demonstrated in **Figure 4**.

| netrc 💌 - Pa                  | ackages   <del>•</del> | Transfers   🕶 | Sales   <del>•</del> | Reports   🕶 Adri |   |         |   |          |   |        |   |                     | 61 | <ul> <li>Support -</li> </ul> |
|-------------------------------|------------------------|---------------|----------------------|------------------|---|---------|---|----------|---|--------|---|---------------------|----|-------------------------------|
| ales Receip                   | ts                     |               | 1                    |                  |   |         | Ł |          |   |        |   |                     |    | CO Lofty F                    |
| Import Sales Daily Sale       | is (read-only)         | J             |                      |                  |   |         |   |          |   |        |   |                     |    |                               |
| Active Inactive               |                        |               |                      |                  |   |         |   |          |   |        |   |                     |    |                               |
| Record Receipts Ec            | lit Receipts           | Finalize      |                      |                  |   |         |   |          |   |        |   |                     |    |                               |
| Receipt                       | : Sales                |               | : Custo              | omer Type        | : | Patient | : | Packages | : | Total  | : | Recorded            | :  | Finalized                     |
| <ul> <li>000000981</li> </ul> | 01/11/2023             | 3 04:35 pm    | Consur               | mer              |   |         |   | 1        |   | \$1.00 |   | 01/11/2023 06:36 pm |    | No                            |
| R R Page                      | 1 of 1                 | ( ) ( )       | 20 <b>v</b> row      | vs per page      |   |         |   |          |   |        |   |                     |    | Viewing 1 - 1 (1 tota         |
|                               |                        |               |                      |                  | _ |         |   |          |   |        |   |                     |    |                               |

Figure 4: Unfinalizing Receipts – Active tab confirmation

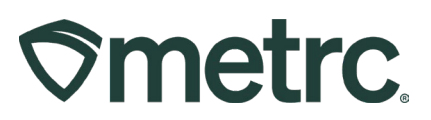

## Auto-Finishing of Active Zero Quantity Packages

Auto-finishing active packages is similar to the process of auto-finalizing active sales receipts. Effective 12/27/2023, new functionality will automate the finishing of active zero- quantity packages that have not had any updates to the package within the past thirty days.

To locate all applicable active zero- quantity packages, the following steps should be followed:

- 1. Select the Packages dropdown in the navigational toolbar
- 2. Click on the 'Active' tab
- 3. Scroll to the 'Quantity' column to view the package(s) shown as zero (To see all packages showing zero, select the word "Quantity" at the top of the Quantity column in the active Packages grid.)

**Figure 5** below demonstrates an example in which a package has zero inventory but is still listed as an active package in Metrc. The new functionality will auto-finish these packages and remove the manual work of doing so for each package.

| ackages                      |       |              |                          |            |     |                       |         |           |        | Y        |          | ~        |     | CO Lot      |
|------------------------------|-------|--------------|--------------------------|------------|-----|-----------------------|---------|-----------|--------|----------|----------|----------|-----|-------------|
| Active On Hold Inactive      | In    | Transit      |                          |            |     |                       |         |           |        |          |          |          |     |             |
| New Packages Submit for Test | ing ] | New Transfer | Change Locations Cha     | inge Items |     | hange <u>Req'd LT</u> | Bs Adju | st Change | Notes  | Finish   |          |          |     |             |
| Тад                          | :     | Src. H's     | Src. Pkg's               | Src. Pi    | ş i | Location :            | Item :  | Category  | : Iten | Strain : | Quantity | P.B. No. | 1.0 | Lab Testing |
| ABCDEF0123456700000154       | 35    | 2019-04-03-  | ABCDEF012345670000015425 |            |     | Storage Vault         | Buds -  | Buds      | Теха   | s Oil    | 0 g      |          | - 1 | festPassed  |

### Figure 5: Active Packages Grid

With the deployment of the auto-finishing functionality, all applicable finished packages can be located in the Packages grid > Inactive tab, where packages within the 'Finished' column display "Yes" now that they are finished and inactive – **see Figure 6.** 

| ackages                 |            |            |         |          |           |        |          |               |          |            | 1             |      |          | CO Lofty Re |
|-------------------------|------------|------------|---------|----------|-----------|--------|----------|---------------|----------|------------|---------------|------|----------|-------------|
| Active On Hold Inactive | In Transit |            |         |          |           |        |          |               |          |            |               |      |          |             |
|                         |            |            |         |          |           |        |          |               |          |            |               |      | L A      |             |
| Tag                     | : Src. H's | Stc. Pkg's | SrcPi's | Location | Patient : | Item : | Category | : Item Strain | Quantity | . P.B. No. | : Lab Testing | : AH | I Date I | Bovid E.    |
|                         |            |            |         |          |           |        |          |               |          |            |               |      |          |             |

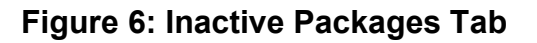

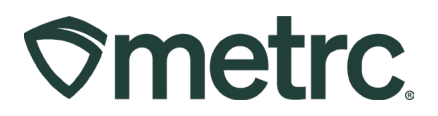

If a finished inactive zero quantity package needs to be unfinished, the following steps should be followed to unfinish:

- 1. Select the Packages dropdown in the navigational panel
- 2. Click on the 'Inactive' tab
- 3. Select the respective package(s) that need to be unfinished
- 4. Click the 'Unfinish' button

| ckages                  |            |            |             |            |           |        |          |             |          |                   |             |      |           |
|-------------------------|------------|------------|-------------|------------|-----------|--------|----------|-------------|----------|-------------------|-------------|------|-----------|
| Active On Hold Inactive | In Transit |            |             |            |           |        |          |             |          |                   |             |      |           |
|                         | in manak   |            |             |            |           |        |          |             |          |                   |             |      | (         |
| Unfinish<br>Tag         | I Src. H's | Src. Pkg's | Stc. Pi's : | Location : | Patient : | Item : | Category | Item Strain | Quantity | : <u>P.B. No.</u> | Lab Testing | : At | 1. i Date |

Figure 7: Unfinishing Packages

After a package is unfinished, the respective package(s) will move back to the 'Active' tab – **see Figure 8**.

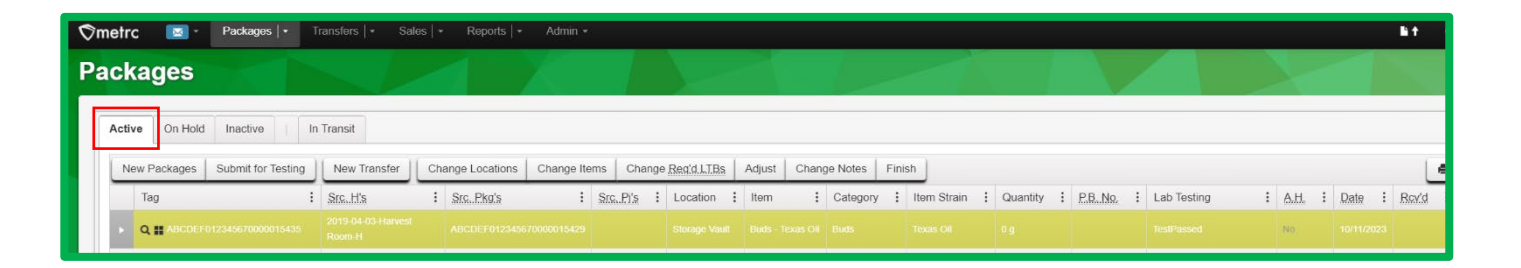

Figure 8: Unfinishing Packages - Active tab confirmation

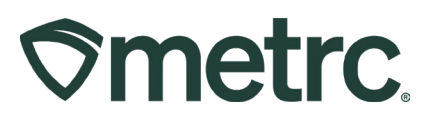

# **Metrc Resources**

If you have any questions, or need additional support:

**Contact Metrc Support:** Log into the Metrc Support Portal to open a case or live chat a customer support representative: <u>Support.Metrc.com</u>, Email <u>Support@metrc.com</u> or call 877-566-6506

**Metrc Learn:** Metrc Learn is designed to offer educational opportunities to enhance users' skills with the Metrc system and provides various training options based on experience level. In addition, the learning system is organized into facility-specific programs made up of various courses. To login, visit <u>Metrc Learn</u> and enter your login credentials, or to access, register by visiting the <u>Metrc Learn Registration</u>.

**Access additional resources:** In the Metrc system, click on the "Support" dropdown in the top-right navigation pane and select the appropriate resource, including educational guides and more.

Thank you for your continued partnership.